## How do I set up an Installment Plan?

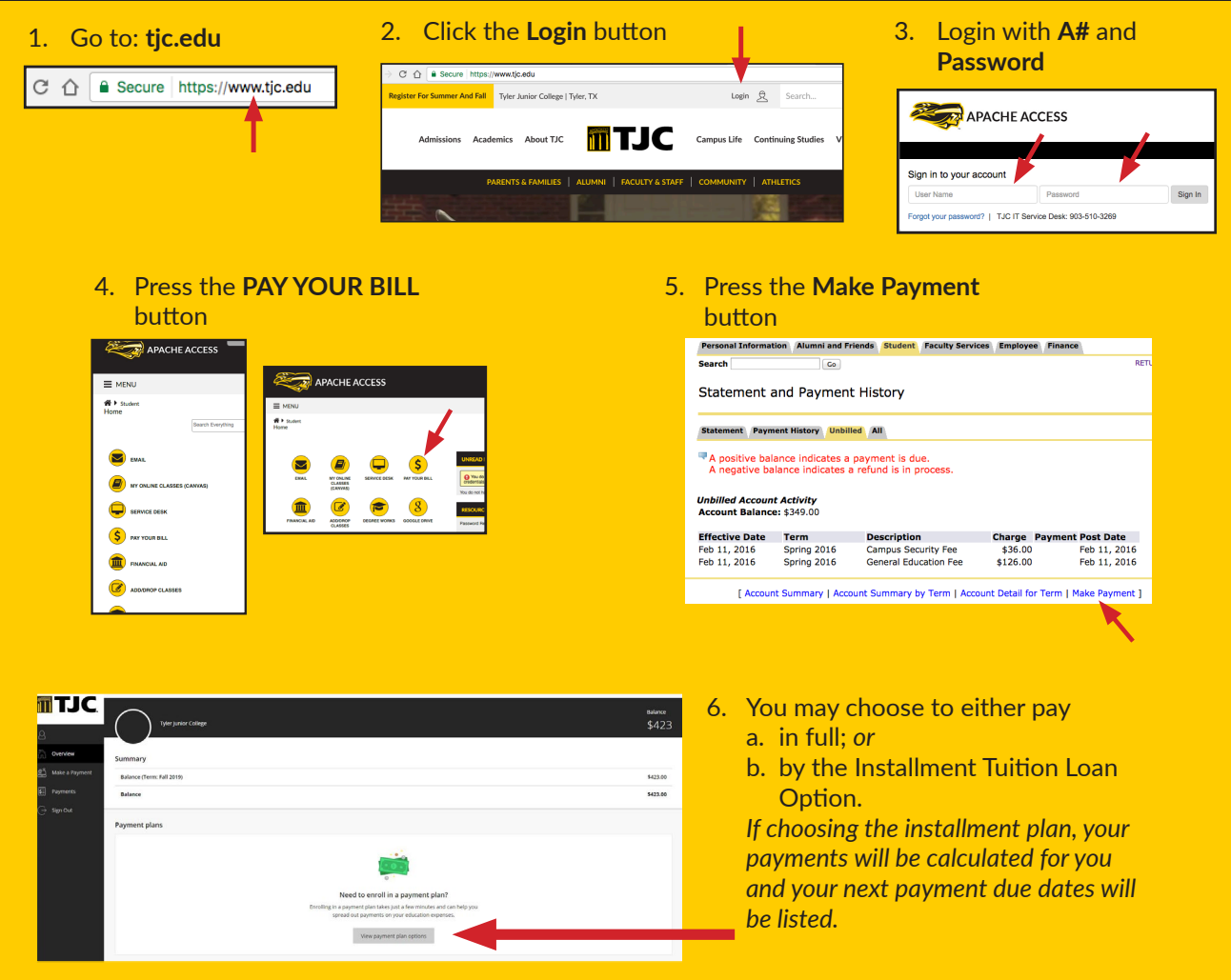

Installment plans are offered for the Fall and Spring terms only.

## **Accessing Apache Access**

- Go the tjc.edu/ApacheAccess
- Enter your A-number and Password

## **Once Logged in:**

- Go to Quick Links and select Statement and Payment History

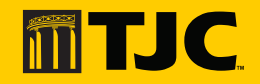

Go to tjc.edu/paybill for more information.